## SDメモリーカードからルート探索をする

パソコンを使用して、SDメモリーカードに保存したルートを本機で探索することができます。 「」で「おでかけ旅ガイド」A-29 ※SDメモリーカードの抜き差しは、必ず電源を切った状態で行ってください。

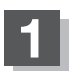

## SDメモリーカードを差し込み、本機の電源を入れる。

「SDメモリーカードを入れる/取り出す」A-28
 「本機の電源を入れる」」B-8

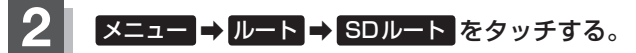

🕼 B-24

- : SDメモリーカードに保存したルートのファイルリス ト画面が表示されます。
- ※SDメモリーカード内に保存したルートが1つの場合は、下記手順4 へ進んでください。

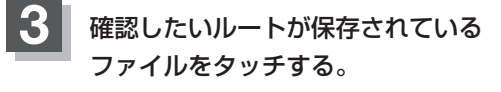

: SDメモリーカード内に保存したルートのリストが 表示されます。

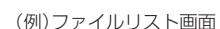

戻る

現在地に ルート

R

ルート編集

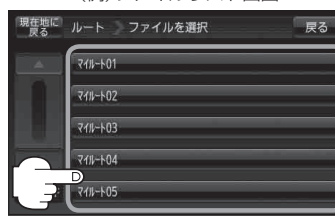

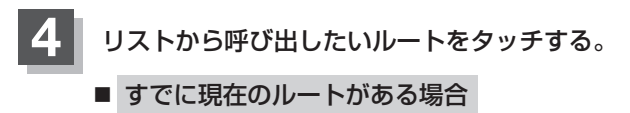

- : 現在のルートを削除していいかどうかのメッセージ が表示されるのではい をタッチするとルート編集 画面が表示されます。
- ルートがない場合
  D-24手順5 へ進んでください。

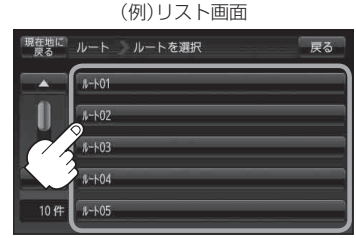

(保存したルートを呼び出す/削除する)/(SDメモリーカードからルート探索をする)